# MANUAL DE CONFIGURACIÓN P2P & IP

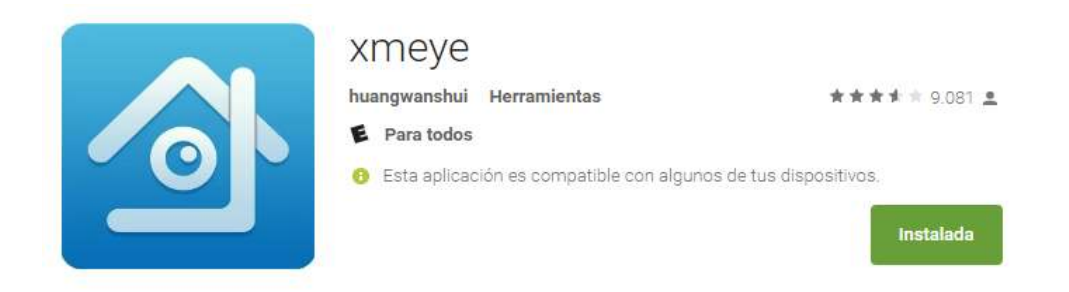

https://play.google.com/store/apps/details?id=com.mobile.myeye&hl=es

#### Aplicación recomendada: Android & Apple

## MONITOREO P2P MÓVIL

Lea cuidadosamente esta guía rápida de configuración para visualizar sus cámaras en dispositivos móviles y PC a través de conexión P2P / IP.

#### 1. DISPOSITIVOS MOVILES

Desde la tienda de aplicaciones de su dispositivo, descargue la App **XMeye** o siga la siguiente ruta para escanear el código QR correspondiente: Clic derecho > Guía > seleccione del asistente la pestaña siguiente hasta que encuentre los códigos para IPhone / IPad y Android luego siga los siguientes pasos.

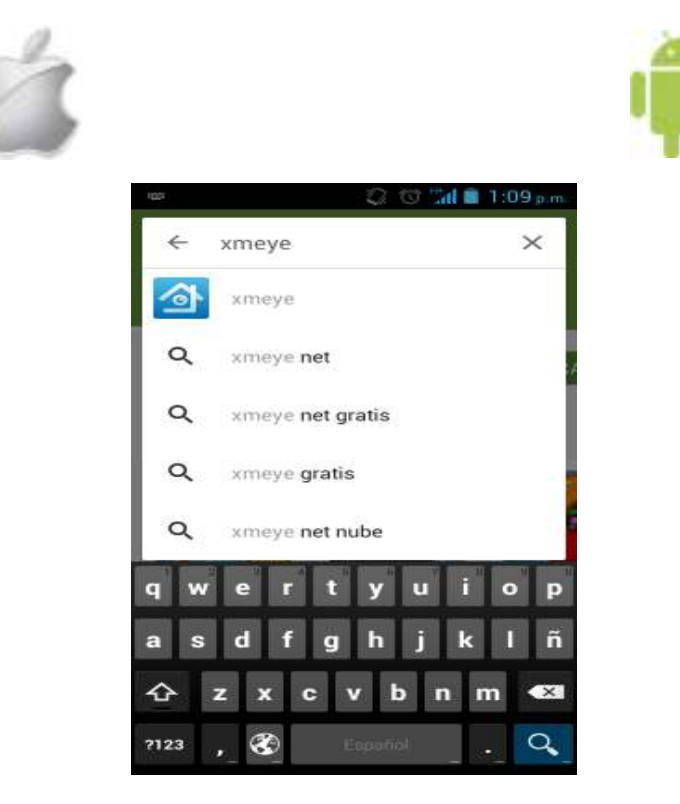

#### **1.1 REGISTRO DE USUARIO:**

El nuevo usuario necesita para obtener una cuenta desde el botón de la interfaz de inicio de sesión de Click en "Registrar usuario" de acuerdo a la información solicitada, después del registro aparecerá el usuario asignado y solicitara la contraseña ingrésela y de clic en Cloud login.

| 💭 😳 🖬 🗎 3:26 p.m.             | - 🖾 🔹 💭 😳 🕍 🖥 3:26 g m.                                                                                                    | 💭 😳 🕍 🗎 3:30 p.m.             |
|-------------------------------|----------------------------------------------------------------------------------------------------|-------------------------------|
|                               | Register user                                                                                                    |                               |
|                               | L Crear un usuario facil de recordar                                                                                                    |                               |
| XMeye                         | A Avene una contraveña                                                                                                    | XMeye                         |
| 💄 User Name                   | a selection of the selection of the sele | 💄 Prueba VTA                  |
| B Password                    | Confirme la contraseña                                                                                                    | a Passimut                    |
| V Remember me Auto-login      | And the second second s | V Remember me Auto-login      |
| Cloud Login                   | OK Cance                                                                                                    | Cloud Login                   |
| Register user Modify password | qwertyuiop                                                                                                    | Register user Modify password |
| Other Ways login              | as dfghjklñ                                                                                                    | Other Ways login              |
| Local Login Direct Login      | 🕁 z x c v b n m 翻                                                                                                    | Local Login Direct Login      |
|                               | 7123 I 🕘 🤹 🦛                                                                                                    |                               |

#### **1.2 NÚMERO DE SERIE**

Seleccione el icono (+) para agregar un nuevo número de serie, asigne un nombre al dispositivo, escriba manualmente la serie o seleccione el icono QR para escanear el código QR que encontrara en la siguiente ruta: Clic derecho > Guía > seleccione del asistente la pestaña siguiente hasta que encuentre el código QR que contiene el S/N. El número de puerto por defecto es 554 y lo encuentra en la siguiente ruta: Menú principal > Sistema > Servicios de red > RTSP por ultimo seleccione OK para guardar, ahora quedo creado el dispositivo.

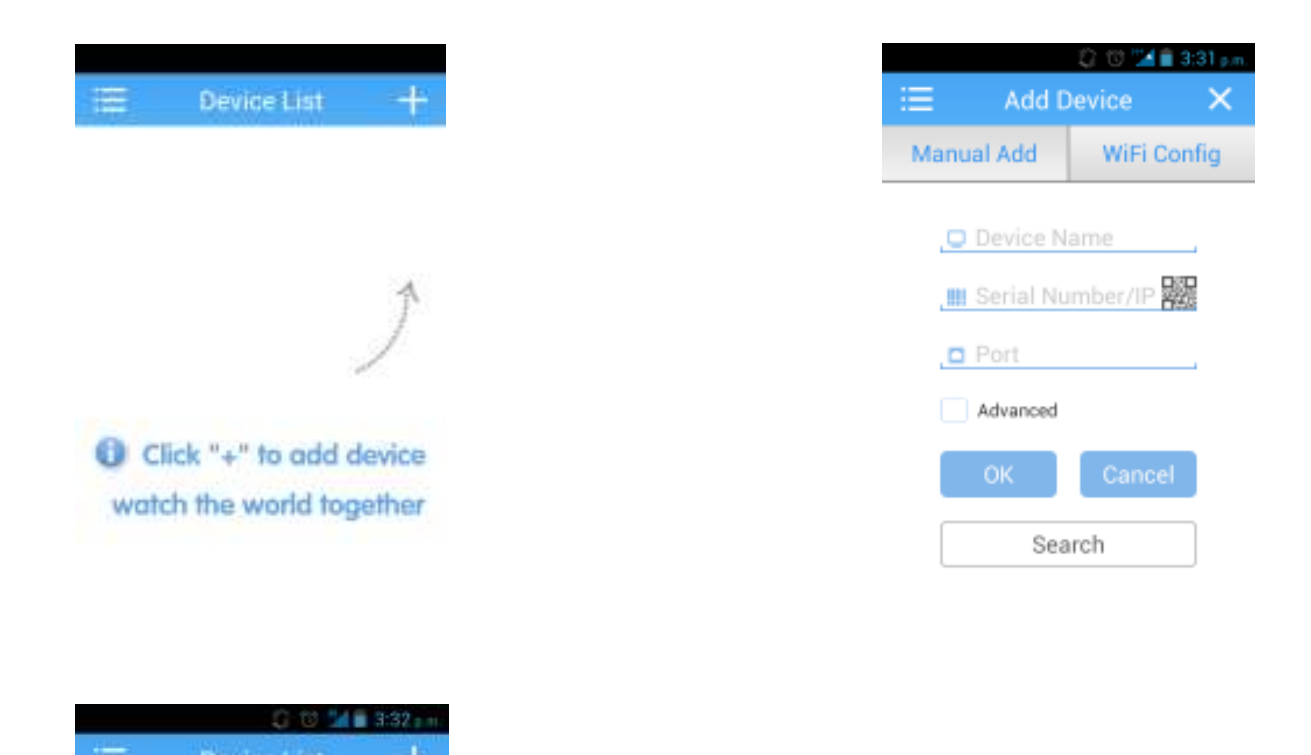

# 1.3 DISPOSITIVO

3

MoreP

Después de haber agregado el nuevo dispositivo tóquelo para desplegar la lista de canales toque la cámara número 01 para cargar la imagen, seleccione la cuadricula para ver todas las cámaras en una pantalla (las aplicaciones móviles son solo para monitoreo). Las fotos y videos capturados en la App se almacenaran en el dispositivo móvil.

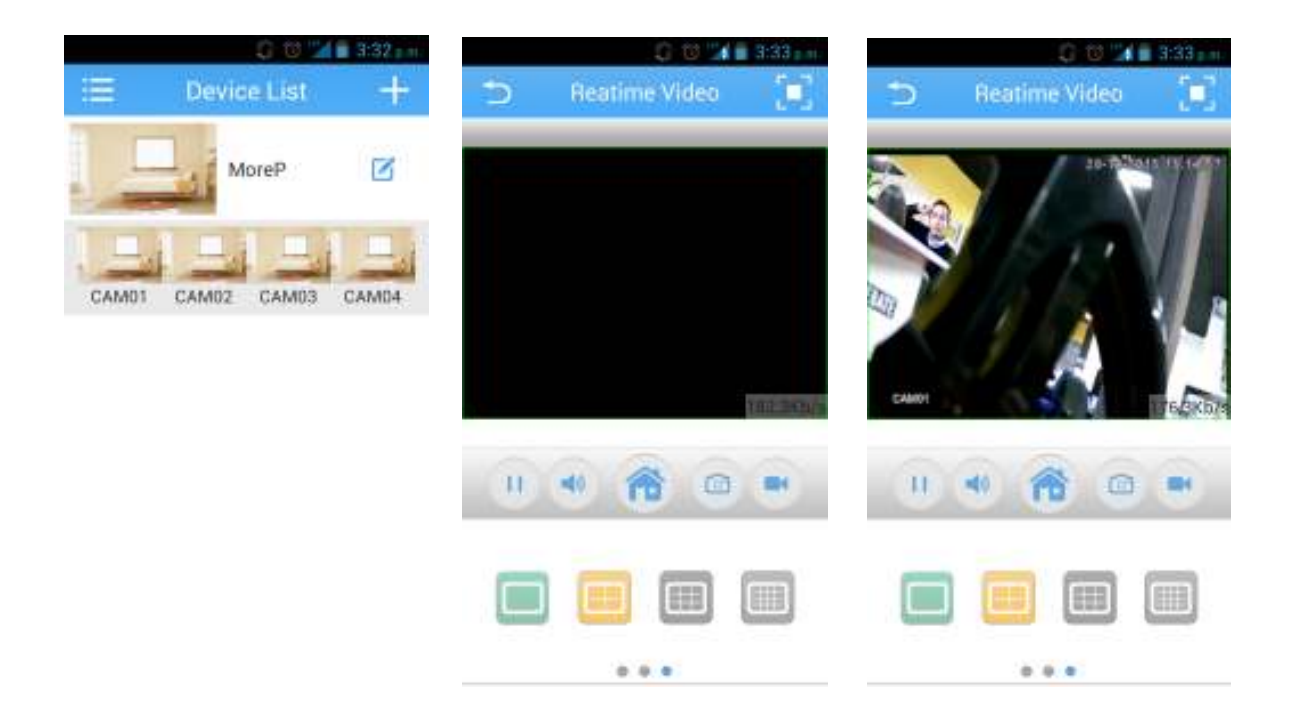

## MONITOREO A TRAVES DE IP FIJA

Para este modo de conexión debe contar con el servicio de IP fija el cual será suministrado por su proveedor de internet. La información con la que debe contar es la siguiente:

- 1. IP Fija
- 2. IP local / DMZ
- 3. Mascara de Red
- 4. Puerta de enlace
- 5. DNS 1
- 6. DNS 2

Ingrese al menú del DVR siguiendo la siguiente ruta: Menú principal > Sistema > Red, allí podrá modificar la información indicada por el proveedor, por ultimo seleccione OK para guardar.

Desde un PC abra una página de IE / Internet Explorer, escriba en la URL la dirección IP, instale los controladores de video, dando clic en permitir para ejecutar la instalación de los complementos, luego solicitara autenticación de usuario

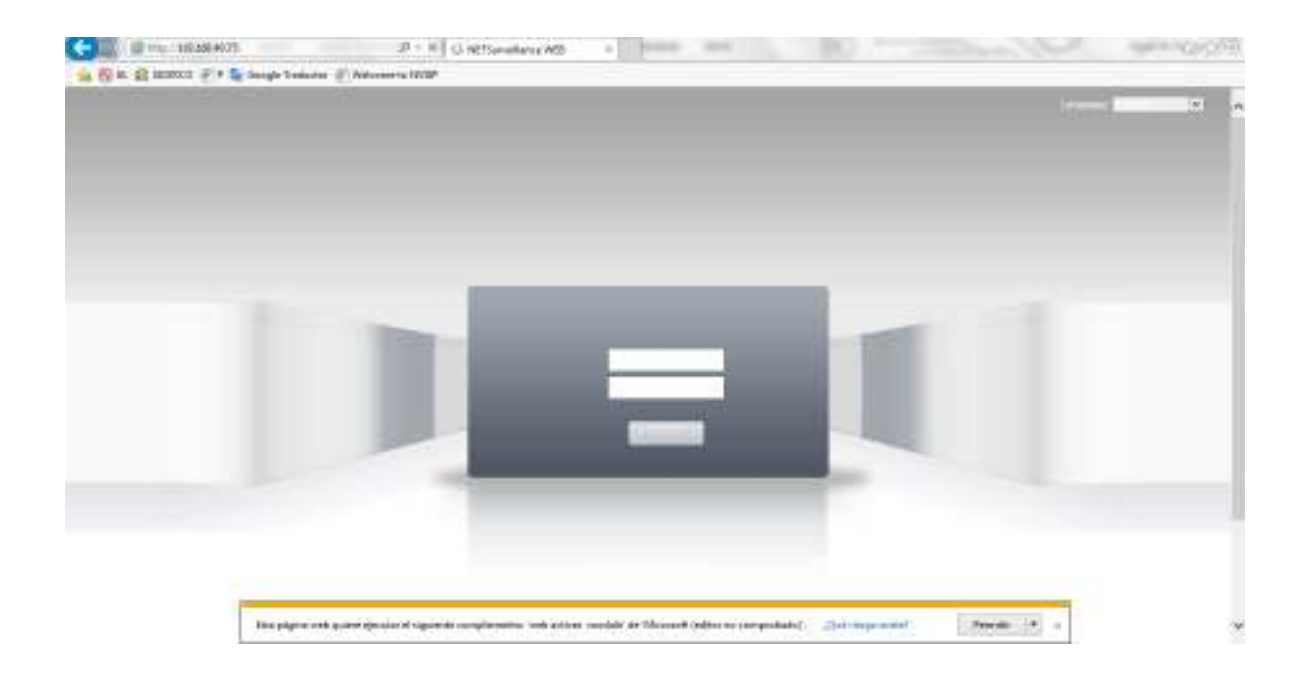

Coloque su usuario y contraseña por defecto de fabrica viene usuario: admin y sin contraseña.

| ÷ | E +++- 100 100 100 100 100 100 100 100 100 10 | .D + 8 ∎ Mitt         | aladays X00 =             | - (B) | and the second |   |
|---|-----------------------------------------------|-----------------------|---------------------------|-------|----------------|---|
|   | 🕄 SKONCO 🖉 + 📚 Geogle Transm                  | a 🖉 Andrometic Nation |                           |       |                |   |
|   |                                               |                       |                           |       | 1.000 × 100    | ^ |
|   |                                               |                       |                           |       |                |   |
|   |                                               |                       | Laura Mirel X<br>Contrand |       |                |   |
|   |                                               |                       | _                         |       |                |   |
|   |                                               |                       |                           |       |                |   |

Seleccione tasa de bits principal para mejor calidad de video con baja fluidez, o tasa de bits secundario para mejor fluidez con baja calidad de video.

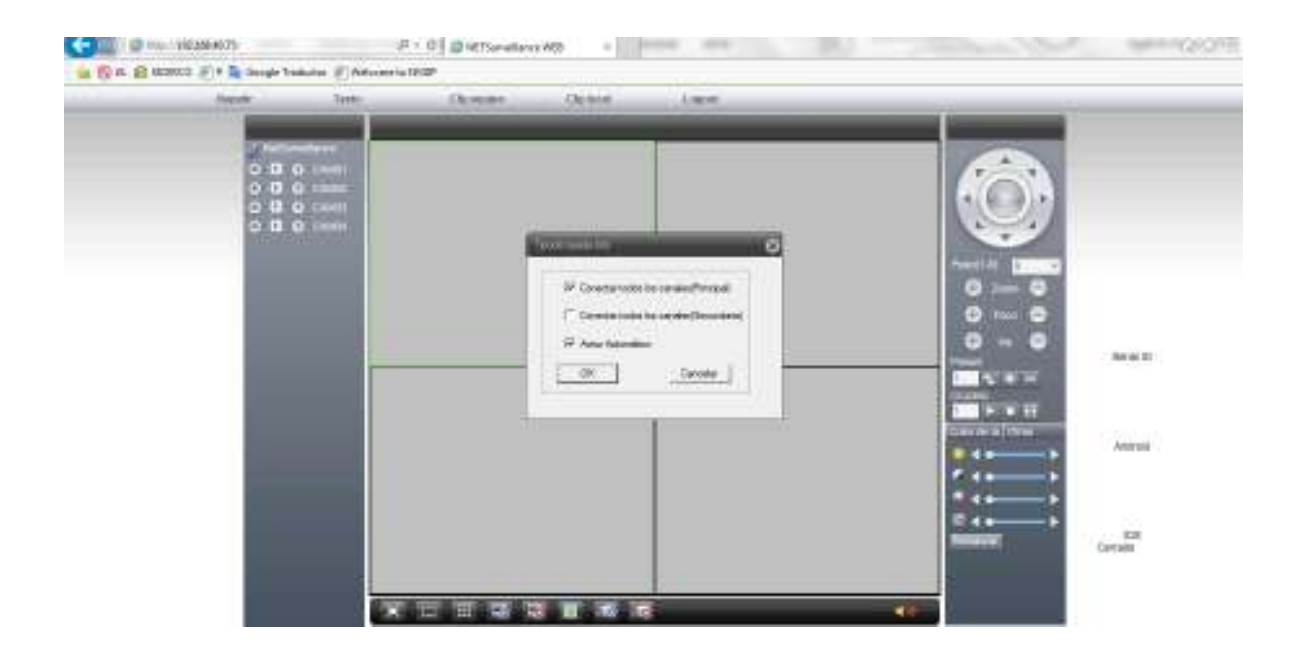

De forma remota puede realizar búsqueda de archivos seleccionando la opción repetir, después de encontrar archivos puede realizar copia de los mismos a una USB, puede realizar configuraciones seleccionando la opción Cfg equipo, seleccione Logout para salir.

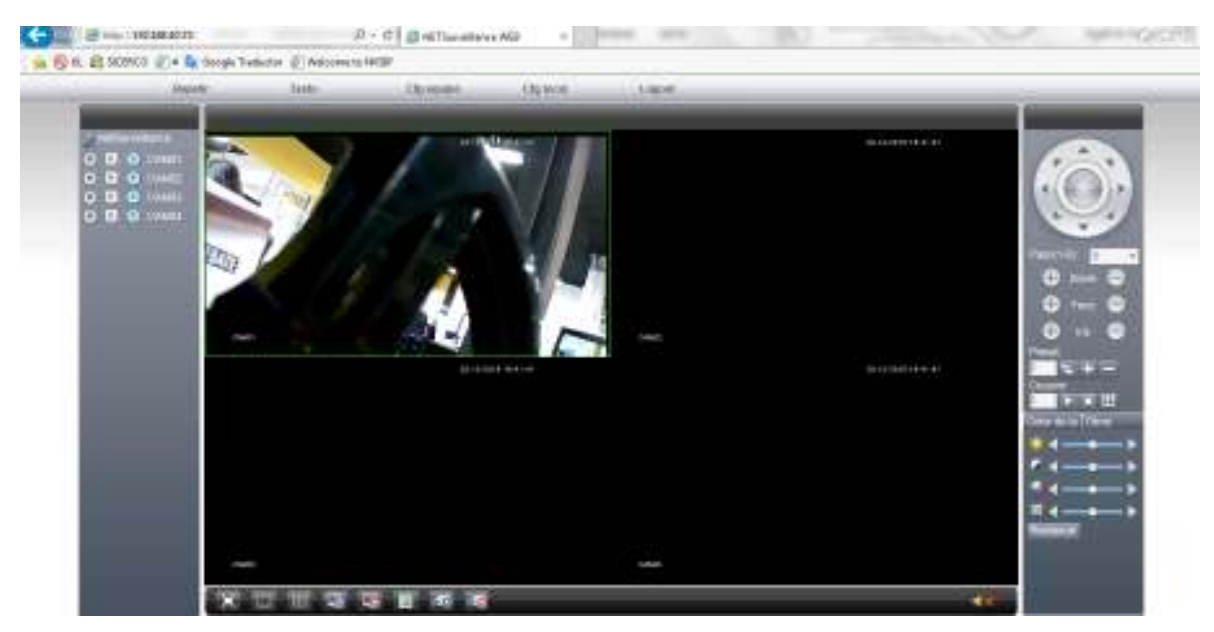

Después de acceder podrá visualizar la imagen de las cámaras, de forma remota puede realizar búsqueda de archivos, copias de seguridad, configuraciones.